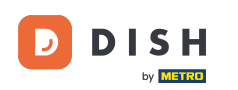

i

Vítejte na hlavním panelu DISH. V tomto tutoriálu vám ukážeme, jak změnit heslo na <u>dish .co</u> .

|                          | Our Solutions $\mathbf{\lor}$ | Pricing | Resources 🗸 |                    | Ŵ | 🕀 English | Test Max Trai | ner π |
|--------------------------|-------------------------------|---------|-------------|--------------------|---|-----------|---------------|-------|
| 📅 Test Bistro Training 🗸 |                               |         |             |                    |   |           |               |       |
| Your tools for this estc | ablishment                    |         |             |                    |   |           |               |       |
| DISH<br>RESERVATION      | DISH<br>WEBSIT                | e ~     | ΣŤ          | DISH<br>WEBLISTING | ~ | ê Di      | SH ORDER      | ~     |
| DISH Resources           |                               |         |             |                    |   |           |               |       |

Learn with DISH

Events

Blog

Partners

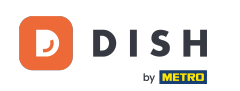

• Nejprve klikněte na své uživatelské jméno v pravém horním rohu řídicího panelu.

|                          | Our Solutions $$ | Pricing | Resources 🗸 |                    | Ŵ, | English Test N | Max Trainer T |
|--------------------------|------------------|---------|-------------|--------------------|----|----------------|---------------|
| 📅 Test Bistro Training 🗸 |                  |         |             |                    |    |                |               |
| Your tools for this esto | ablishment       |         |             |                    |    |                |               |
| DISH<br>RESERVATION      | DISH<br>WEBSIT   | Ē       | × الله      | DISH<br>WEBLISTING | ~  | 💭 DISH OR      | DER 🗸         |
|                          |                  |         |             |                    |    |                |               |
| DISH Resources           |                  |         |             |                    |    |                |               |
| Learn with DISH          |                  |         |             |                    |    |                |               |
| Events                   |                  |         |             |                    |    |                |               |
|                          |                  |         |             |                    |    |                |               |
| Blog                     |                  |         |             |                    |    |                |               |

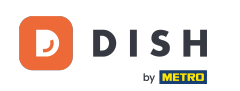

Poté klikněte na Účty a nastavení .

| DISH                        | Our Solutions $\checkmark$ | Pricing | Resources v | <ul> <li>C English Test Max Trainer</li> <li>Accounts &amp; Settings</li> <li>My Establishments</li> <li>Payment Details &amp; Invoices</li> <li>Log out</li> </ul> |   |                            |
|-----------------------------|----------------------------|---------|-------------|----------------------------------------------------------------------------------------------------|---|----------------------------|
|                             |                            |         |             |                                                                                                    |   | Accounts & Settings        |
| 📅 Test Bistro Training 🗸    |                            |         |             |                                                                                                    |   | My Establishments          |
|                             |                            |         |             |                                                                                                    |   | Payment Details & Invoices |
| Maxim ta a la familia a atu |                            |         |             |                                                                                                    |   | Log out                    |
| Your tools for this est     | ablishment                 |         |             |                                                                                                    |   |                            |
|                             |                            |         |             |                                                                                                    |   |                            |
| DISH<br>RESERVATION         |                            | E       |             | G 🗸                                                                                                    | ÷ | DISH ORDER 🗸 🗸             |
|                             |                            |         |             |                                                                                                    |   |                            |

#### **DISH Resources**

Events
Blog
Partners

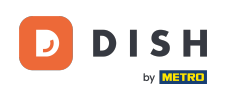

Dalším krokem je kliknout na Změnit heslo.

|                                                                                   | Our Solutions 🗸                                         | Pricing | Resources N | ,        | û                                                                                                    |
|-----------------------------------------------------------------------------------|---------------------------------------------------------|---------|-------------|----------|----------------------------------------------------------------------------------------------------|
|                                                                                   |                                                         |         | 1           | 2        | Change Email<br>To change the email of your DISH account,<br>please click the button.<br>Current Email: training@hd.digital<br>Change Email             |
| Notification Se<br>Please select through v<br>receive DISH Updates.<br>NEWSLETTER | ttings<br>which channel you want to<br>E-MAIL<br>OFF ON |         | ſ           | •••<br>• | Change Password<br>To change the password of your DISH account,<br>please click the button below.<br>Change Password                                    |
| SMS<br>OFF ON<br>IM<br>OFF ON                                                     | OFF ON                                                  |         |             | L.       | Change Mobile Number<br>To change the mobile number of your DISH<br>account, please click the button.<br>Mobile Number: +4915787016074<br>Change Number |

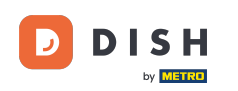

### Nyní jste v nastavení svého hesla. Nejprve vyplňte své aktuální heslo.

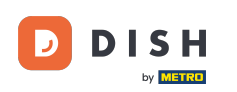

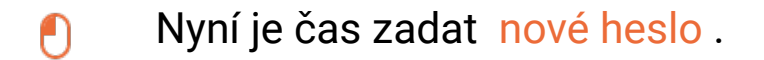

D I S H

English 🗸

# Change Password

| ۲    |
|------|
|      |
| ۲    |
|      |
| ۲    |
|      |
|      |
| Save |
|      |

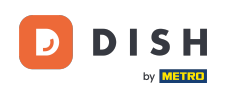

### Nakonec potvrďte své nové heslo opětovným zadáním do posledního textového pole.

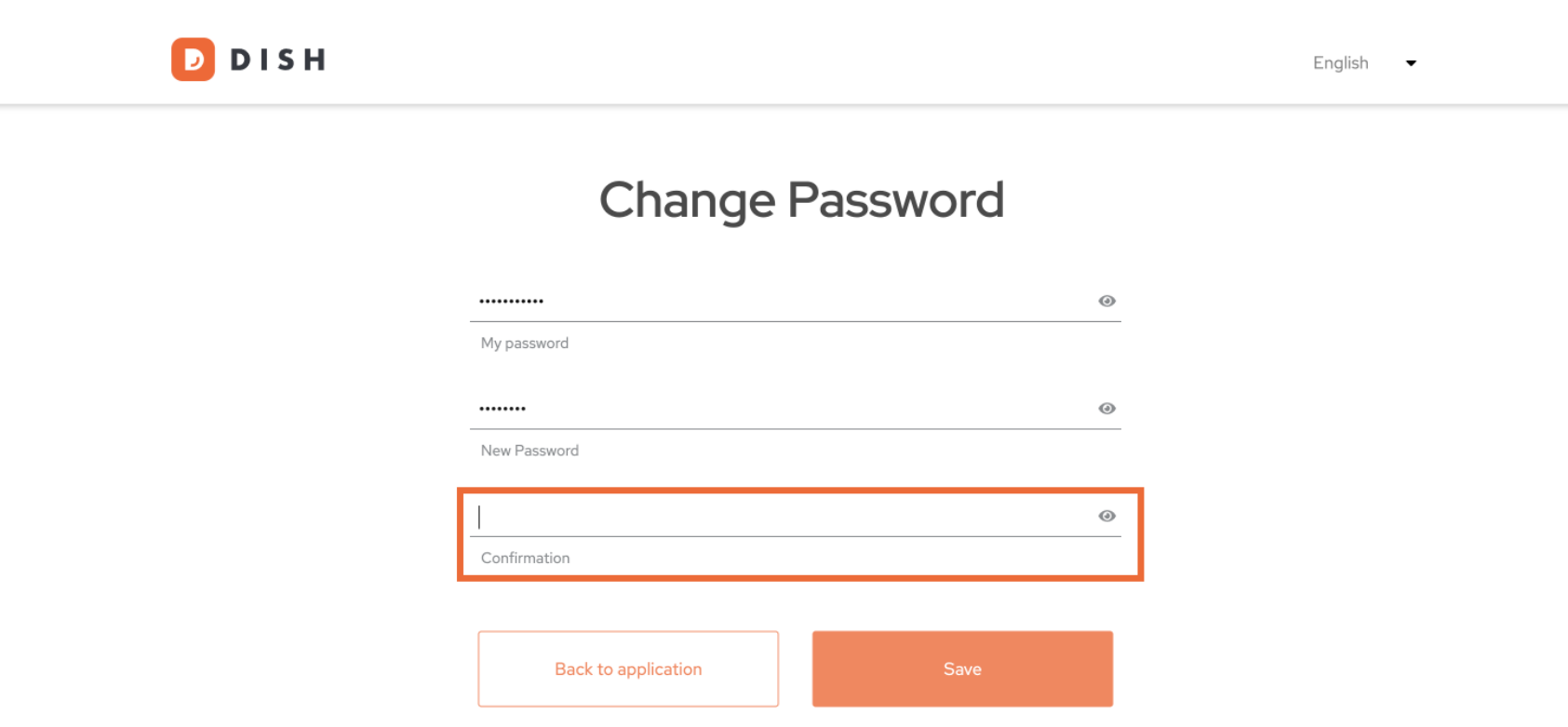

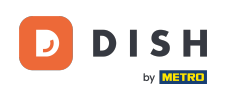

### Jakmile si budete jisti svým výběrem, klikněte na Uložit .

🔁 D I S H

English 👻

## Change Password

| •••••              | 0      | 9 |
|--------------------|--------|---|
| My password        |        |   |
|                    |        |   |
| •••••              | 0      | • |
| New Password       |        |   |
|                    |        |   |
|                    | 0      | • |
| Confirmation       |        |   |
|                    |        |   |
| Deskte conficction | Cours. |   |
|                    | Save   |   |
|                    |        | _ |

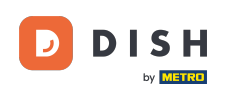

To je vše! Vaše heslo bylo aktualizováno.

DISH D English 🛛 🗸 Your password has been updated. **Change Password** 0 My password 0 New Password 0 Confirmation **Back to application** 

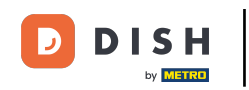

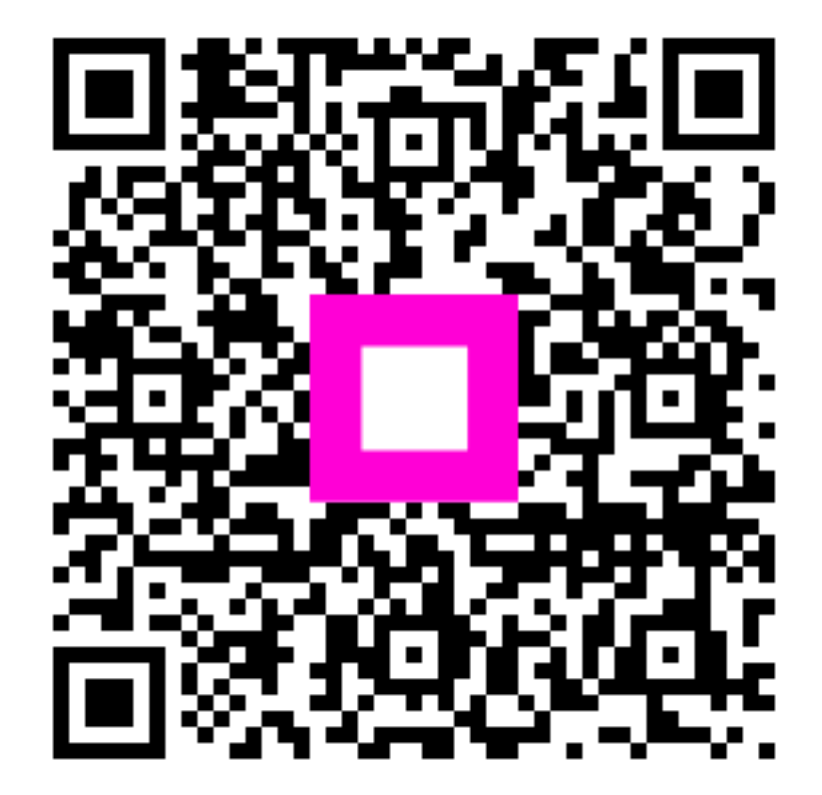

Skenováním přejděte do interaktivního přehrávače